## Create a Drop Box in Elentra: How -To

CETL: Center for Excellence in Teaching and Learning

## Summary:

This guide will walk the user through creating a Drop Box in Elentra and its settings.

## Creating a Drop Box in Elentra

1. From the Dashboard, navigate to Admin and in the dropdown, menu select Manage Gradebook

| Western University                                         |                                                                                                    |                         |                           |                                                     |                                                                                    | Modtech 🔺 🔳 🗐           |  |  |
|------------------------------------------------------------|----------------------------------------------------------------------------------------------------|-------------------------|---------------------------|-----------------------------------------------------|------------------------------------------------------------------------------------|-------------------------|--|--|
| Dashboard Communities Curriculum - Course                  | es Learning Events People Search More •                                                                   | Admin +                 |                           |                                                     |                                                                                    |                         |  |  |
| *                                                          |                                                                                                    | Annual Reports          |                           |                                                     |                                                                                    |                         |  |  |
| My Bookmarks                                               | / Student Dashboard                                                                                       | Assessment & Evaluation |                           |                                                     |                                                                                    |                         |  |  |
|                                                            |                                                                                                    | Clinical Experience     |                           |                                                     |                                                                                    |                         |  |  |
| Add Bookmark                                               |                                                                                                    | Manage Awards           |                           |                                                     |                                                                                    |                         |  |  |
|                                                            | Elentra ME Message Center                                                                                 | Manage Absences         | Previously Read Mess      |                                                     |                                                                                    |                         |  |  |
|                                                            | The Message Center is currently empty.                                                                    | Manage Cohorts          |                           |                                                     |                                                                                    |                         |  |  |
| My Communities                                             |                                                                                                    | Manage Communities      |                           |                                                     |                                                                                    |                         |  |  |
| Search Communities                                         | Day Week Month                                                                                            | Manage Courses          | 12 Sep 2021 – 18 Sep 2021 |                                                     |                                                                                    | Today 4                 |  |  |
| COP Student Services                                       | Man Replaced 12                                                                                           | Manage Curriculum       | Castanius 14              | Mind Gardamber (G                                   | The Section of S                                                                   | DI Savarber 17          |  |  |
| Meme Central                                               | 07.00                                                                                                    | Manage Portfolios       |                           |                                                     |                                                                                    |                         |  |  |
| Mental Health and Wellness Initiative                      | 44.00                                                                                                    | Manage Events           |                           |                                                     |                                                                                    |                         |  |  |
| Telemedicine Clinical Rotation; Course<br>Build            |                                                                                                    | Manago Exams            |                           |                                                     |                                                                                    |                         |  |  |
|                                                            | 99.00                                                                                                    | Manage Gradebook        |                           |                                                     |                                                                                    |                         |  |  |
|                                                            | 10:00                                                                                                    | Manage Learning Objects |                           |                                                     |                                                                                    |                         |  |  |
| Give Feedback!                                             | 11.00                                                                                                    | Manage MSPRs            |                           |                                                     |                                                                                    |                         |  |  |
| Elentra ME Feedback                                        | 12:00                                                                                                    | Manage Notices          |                           |                                                     |                                                                                    |                         |  |  |
| Please share any feedback you may<br>have about this page. | 13:00                                                                                                    | Manage Observerships    |                           |                                                     |                                                                                    |                         |  |  |
|                                                            | 1100                                                                                                    | Manage Polis            |                           |                                                     |                                                                                    |                         |  |  |
|                                                            |                                                                                                    | Manago Quizzos          |                           |                                                     |                                                                                    |                         |  |  |
|                                                            | 15:00                                                                                                    | Manage Users            |                           |                                                     |                                                                                    |                         |  |  |
|                                                            | 15:00                                                                                                    | Regional Education      |                           |                                                     |                                                                                    |                         |  |  |
|                                                            |                                                                                                    | System Reports          |                           |                                                     |                                                                                    | E Subscribe to Calendar |  |  |
|                                                            | 🛐 Add RSS Feed 🛛 📓 Mudily RSS Feeds                                                                       | ayana manga             |                           |                                                     |                                                                                    |                         |  |  |
|                                                            | Medical Daily                                                                                             |                         |                           | MedlinePlus                                         |                                                                                    |                         |  |  |
|                                                            | Why It Will Scon Be Too Late To Find Out Where The COVID-19 Virus Originated                              |                         |                           | 5 Things You Need to H                              | 5 Things You Need to Know about the COVID-19 Vaccine for Adolescents 12 through 17 |                         |  |  |
|                                                            | Is Intermittent Fassing Good & Healthy? 10 Benefits You Need To Know                                      |                         |                           | How to Protect Your Fa                              | How to Protect Your Family From Carbon Monoxide Poisoning                          |                         |  |  |
|                                                            | Are Sports Drinks Good For You? 8 Health Facts You Need To Know                                           |                         |                           | COVID-19 Vaccines for                               | COVID-19 Vaccines for Moderately to Severely Immunocompromised People              |                         |  |  |
|                                                            | COVID: Long-Lasting Symptoms Rarer In Children Than In Adults - New Research                              |                         |                           | Short Bowel Syndrome                                | Short Bowel Syndrome                                                               |                         |  |  |
|                                                            | Massive Numbers Of New COVID-19 Infections, Not Vaccines, Are The Main Driver Of New Coronavirus Variants |                         |                           |                                                     | Biliary Atrenia                                                                    |                         |  |  |
|                                                            | Medical Xpress                                                                                            |                         |                           | Healthcare IT N                                     | ews                                                                                |                         |  |  |
| Need Help7 ^                                               | more severe COVID disease                                                                                 | in children             | Building a technology in  | Buildino a technology infrastructure for the future |                                                                                    |                         |  |  |

2. Manage Gradebook will now display a list of courses and their gradebook.

| / Courses         |           |                                         |  |  |  |  |  |  |
|-------------------|-----------|-----------------------------------------|--|--|--|--|--|--|
| Manage Gradebooks |           |                                         |  |  |  |  |  |  |
| Category          | ≎ Code    | • Name •                                |  |  |  |  |  |  |
| Semester 1        | 005       | Test Course 1                           |  |  |  |  |  |  |
| Semester 2        | 2100      | Test                                    |  |  |  |  |  |  |
| Semester 1        | 400       | Vet Mod                                 |  |  |  |  |  |  |
| Semester 2        | 8675309   | CETL Test Course 3                      |  |  |  |  |  |  |
| Semester 1        | CVM 5000  | Vetorinary Basic and Modical Sciences I |  |  |  |  |  |  |
| Semester 2        | CVM 5001  | Vet Med Intro                           |  |  |  |  |  |  |
| Semester 1        | CVM 5040  | Vetorinary Issues I                     |  |  |  |  |  |  |
| Phase 1           | HSCI 5020 | Grant Proposal Writing                  |  |  |  |  |  |  |
| Phase 1           | HSCI 5100 | Learning theories and student behaviors |  |  |  |  |  |  |
| Phase 1           | HSCI 5102 | Principles of Instructional Design      |  |  |  |  |  |  |
|                   |           | Showing 10 of 10 total gradebooks       |  |  |  |  |  |  |

3. Click on the course you would like to add a Drop Box to and you will be taken to the course gradebook.

| / Courses / CVM 5001 / Gradebook Assessments                      |        |         |                          |                  |                 |
|-------------------------------------------------------------------|--------|---------|--------------------------|------------------|-----------------|
| Semester 2: Vet Med Intro                                         |        |         |                          |                  |                 |
| Setup Curriculum Tags Content Enrollment Groups Gredebook Reports |        |         |                          |                  |                 |
| Gradebook Assessments                                             |        | Period: | Spring 2020 - Janu       | ary 6th, 2020 to | May 18th, 2020  |
| Gearch Assessments                                                |        |         |                          |                  |                 |
| Type here to begin to search                                      |        |         |                          | © A              | id New Assessme |
| Assessment                                                        | Points | Weight  | Due Date                 | Assignment       | Edit            |
| II C Reflections                                                  |        | 30%     | Tuo Jul 20/21 11:59p     | m                |                 |
| II      Rofloction #1                                             | 10     | 100%    | Tue Jul 20/21 11:59      | om View Drop B   | x 🖌 🤇           |
| II 🖸 Quizzes                                                      |        | 30%     | Mon Dec 07/20 3:00       | pm               | 1               |
| II Corientation Quiz                                              |        | 33.33%  | Mon Dec 07/20 3:00       | pm Add Drop Bo   | x 🖌             |
| → II □ Quiz 1                                                     |        | 33.33%  | Mon Dec 14/20<br>12:00am | Add Drop Bo      | ×               |
| → II □ Quiz 2                                                     |        | 33.33%  | Fri Dec 18/20 12:00a     | am Add Drop Bo   | × 🌶             |
| II 🖸 Projects                                                     |        | 50%     | Sat Dec 12/20 12:00      | am               | 1               |
| H     Reflection Paper #1                                         |        | 25%     | Sat Dec 12/20 12:00      | am View Drop B   | əx 🌶            |
| H  Final Paper                                                    |        | 25%     | Fri Dec 18/20 9:00ar     | n View Drop B    | x 🖋             |
| H      Project                                                    |        | 25%     | Wed Dec 16/20<br>12:00pm | Add Drop Bo      | ×               |
| ▶ II □ Paper                                                      |        | 25%     | N/A                      | Add Drop Bo      | × 🖋             |
| H Discussion Board                                                | 5      | 20%     | N/A                      | Add Drop Bo      | ×               |
| Total Weight: 130% Grading Scale:                                 |        |         |                          |                  |                 |
| A Dalate Selected - AD Conv. Selected - Add to Collection - Name  |        |         | v B Ga                   | de Spreadsheet   | * Export Grad   |

4. Select the assessment/assignment you would like to add a Drop Box to and click Add Drop Box

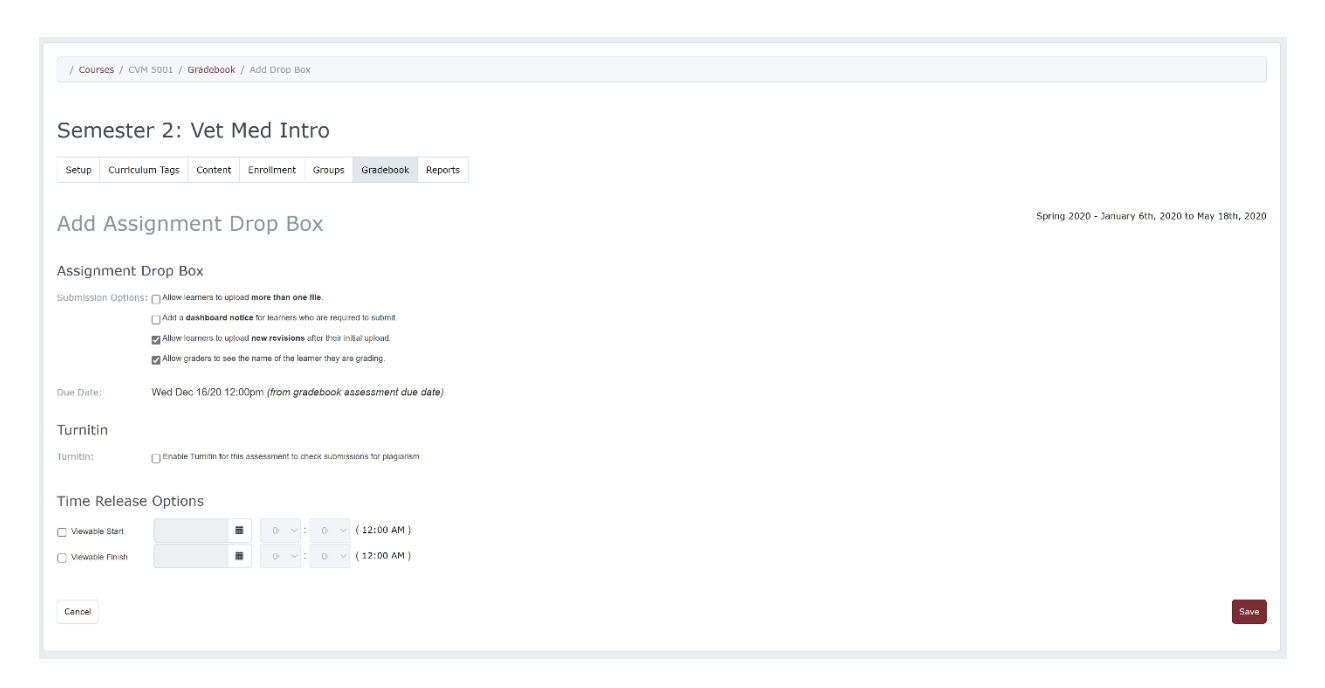

- 5. You will now find a list of settings you can enable or disable.
  - a. Submission Options:
    - i. Allow Learners to upload more than one file: can be useful if students are submitting pictures or documentation of an experience. The maximum number of files a student can upload also limits how many files can be handed back.
    - ii. Add a dashboard notice for learners: this will generate a Dashboard notice, including the assessment due date and a link to the drop box, and display it to the learners responsible for the assessment.
    - iii. **Allow Learners to upload revisions**: will allow students to replace an existing file with a newer one.
    - iv. Allow graders to see the names of learners they are grading: can be unchecked if you wish graders to work without knowing learners' identities.
  - b. Submission due date: If you have set an assessment due date, the submission due date for the drop box will match it. If you change the assessment due date, the assignment submission due date will automatically be adjusted.
  - c. **Turnitin:** If your institution has an agreement with Turnitin and is using Elentra's Turnitin integration, you can optionally add additional settings to your drop box.
  - d. **Time Release Options:** Set the time release for a Viewable Start and Finish, which will control when the drop box will be visible to users. The default setting causes the drop box to be immediately visible to learners and does not set finish date. This setting does not impact the visibility Dashboard notice; it only impacts the availability of the link to upload the assignment in the learner's My Assignments listing.
  - e. Click Save.